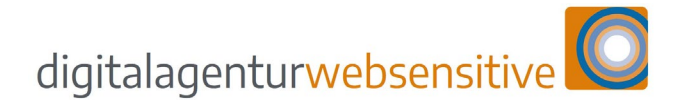

83569 Vogtareuth

Tel. +49 8038 - 90957 30

info@websensitive.de

# Google MyBusiness Eintrag anlegen Schritt für Schritt Anleitung

Klicken Sie auf folgenden Link und akzeptieren Sie die Cookies.

https://www.google.com/business/

#### SCHRITT 1 – AUF DEN BUTTON JETZT VERWALTEN KLICKEN

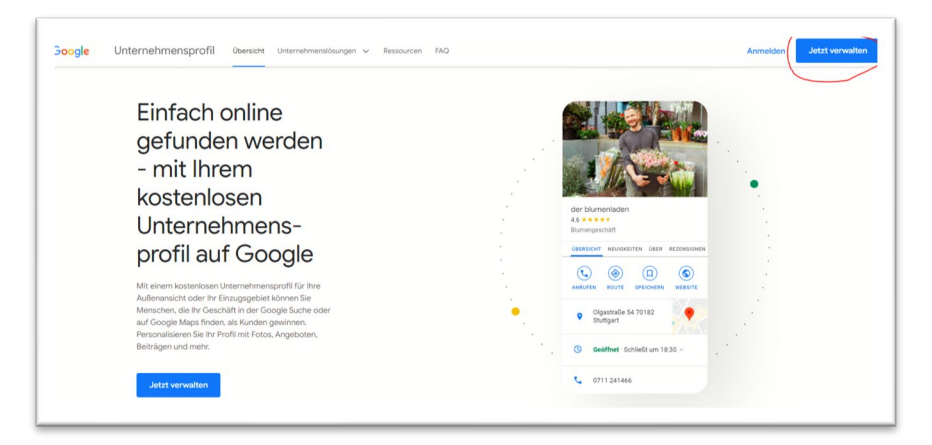

#### SCHRITT 2 – AUF DEN LINK KONTO ERSTELLEN KLICKEN

|                                               | Goo                                                              | ogle                          |         |
|-----------------------------------------------|------------------------------------------------------------------|-------------------------------|---------|
|                                               | Anme                                                             | ldung                         |         |
| Weite                                         | er zum Google I                                                  | Unternehmens                  | sprofil |
| E-Mail oder                                   | Telefonnummer —                                                  |                               |         |
| E-Mail-Adres                                  | sse vergessen?                                                   |                               |         |
| Nicht Ihr Con<br>verwenden, u<br>Weitere Info | nputer? Dann kön<br>ım sich privat anz<br><mark>rmationen</mark> | inen Sie den Gas<br>zumelden. | stmodus |
| Konto erstel                                  | llen                                                             |                               | Weiter  |

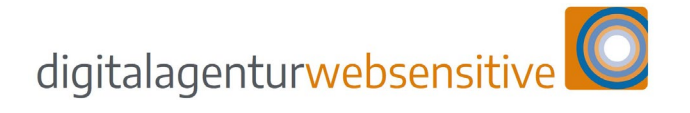

83569 Vogtareuth

Tel. +49 8038 - 90957 30

info@websensitive.de

#### SCHRITT 3 – DATEN EINGEBEN

| Google                                |                                    |                             |       |
|---------------------------------------|------------------------------------|-----------------------------|-------|
| Google-Konto                          | erstellen                          |                             |       |
| Weiter zum Google U                   | nternehmensprofil                  |                             |       |
| Vorname                               | Nachname                           |                             |       |
| Ihre E-Mail-Adresse                   | (=                                 |                             |       |
| Sie müssen bestätigen, da<br>handelt. | ss es sich um Ihre E-Mail-Adresse  | 029                         |       |
| Stattdessen neue Gma                  | il-Adresse erstellen               |                             |       |
|                                       |                                    | Alle Google-Produkte nutzen | – mit |
| Passwort                              | Bestätigen                         | nur einem Konto.            |       |
| und Symbolen verwenden                | mer mischung aus buchstaben, zinem |                             |       |
| Passwort anzeige                      | 'n                                 |                             |       |
|                                       |                                    |                             |       |
| Stattdessen anmelden                  | Weiter                             |                             |       |
|                                       |                                    |                             |       |

# Schritt **4** – Mobile Telefonnummer für Bestätigungscode eingeben und weiter

| Telefonnummer bestätigen                                                                                                    |                                                                   |
|----------------------------------------------------------------------------------------------------|-------------------------------------------------------------------|
| Google möchte aus Sicherheitsgründen ihre identitä<br>bestätigen. Google sendet linnen eine SMS mit einen<br>stelligen Bestätigungscode. <i>Hierfür fallen</i><br><i>standardgebühren an.</i> |                                                                   |
| Zurück Weite                                                                                                    | Ihre personenbezogenen Daten<br>sind bei uns sicher und geschützt |

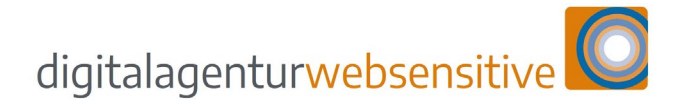

83569 Vogtareuth

Tel. +49 8038 - 90957 30

info@websensitive.de

#### SCHRITT 5 – DEN PER SMS ERHALTENEN BESTÄTIGUNGSCODE EINGEBEN UND WEITER

| Google möchte aus Sicherheitsgründen ihre identität<br>bestätigen. Google sendet Ihnen eine SMS mit einem 6-<br>stelligen Bestätigungscode. <i>Hierfür fallen</i><br><i>Standardgebühren an.</i> |  |
|----------------------------------------------------------------------------------------------------|--|
|                                                                                                    |  |
| G- Bestättgungscode eingeben                                                                                                    |  |
| Zurück Ihre personenbezogenen Daten                                                                                                    |  |
| sind bei uns sicher und geschützt                                                                                                    |  |
| Stattelesses environ                                                                                                    |  |

#### SCHRITT 6 – DATEN EINGEBEN UND WEITER

| Obogie                                                         |                                                                                                    |                                   |
|----------------------------------------------------------------|----------------------------------------------------------------------------------------------------|-----------------------------------|
| Willkom                                                        | nmen bei Google                                                                                                    |                                   |
|                                                                | @gmail.com                                                                                                    |                                   |
|                                                                | Telefonnummer (optional)                                                                                                    |                                   |
| Google nutzt d<br>Nummer ist für<br>entscheiden, o<br>möchten. | iese Nummer nur zum Schutz Ihres Kontos. Die<br>andere Personen nicht sichtbar. Sie können später<br>b Sie die Nummer auch zu anderen Zwecken nutzen |                                   |
| E-Mail-Adre                                                    | esse zur Kontowiederherstellung (option                                                                                                    |                                   |
| Damit schütz                                                   | ten wir Ihr Konto                                                                                                    | Ihre personenbezogenen Daten      |
| Тад                                                            | Monat 👻 Jahr                                                                                                    | sind bei uns sicher und geschützt |
| Ihr Geburtsda                                                  | atum                                                                                                    |                                   |
| Geschlecht                                                     | •                                                                                                    |                                   |
| Warum wir r                                                    | ach diesen Informationen fragen                                                                                                    |                                   |

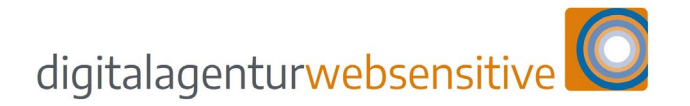

83569 Vogtareuth

Tel. +49 8038 - 90957 30

info@websensitive.de

## Schritt 7 – Zustimmen oder Überspringen

| Go                                    | ogle                                                                                                    |                                                                |
|---------------------------------------|----------------------------------------------------------------------------------------------------|----------------------------------------------------------------|
| Tel                                   | lefonnummer optimal nutzen                                                                                                    |                                                                |
| Weni<br>Telet<br>Dien<br>Ihre<br>verv | n Sie möchten, können Sie Ihrem Konto Ihre<br>fonnummer hinzufügen, um sie in allen Google-<br>sten zu verwenden. Weitere Informationen<br>Rummer wird zum Beispiel für Folgendes<br>wendet<br>Videoanrufe und Nachrichten empfangen<br>Die Google-Dienste, einschließlich der Werbung,<br>relevanter gestalten | Ihre personenbezogenen Daten sind bei uns sicher und geschützt |
| Zurü                                  | ick                                                                                                    |                                                                |
| Über                                  | rspringen Ja, ich stimme zu                                                                                                    |                                                                |

#### SCHRITT 8 – PERSONALISIERUNGSEINSTELLUNG NACH WUNSCH DURCHGEHEN

| Go            | ogle                                                                                                    |                                  |
|---------------|----------------------------------------------------------------------------------------------------|----------------------------------|
| Pe            | rsonalisierungseinstellungen                                                                                                    |                                  |
| aus           | swählen                                                                                                    |                                  |
| 0             | Express-Personalisierung (1 Schritt)<br>Nutzen Sie diese Personalisierungseinstellungen, um<br>Inhalte und Werbung zu erhalten, die auf Ihre Interessen<br>abgestimmt sind. Wir erinnern Sie in einigen Wochen<br>daran, Ihre Einstellungen zu überprüfen.                                           | 8                                |
| 0             | Manuelle Personalisierung (5 Schritte)<br>Legen Sie Ihre Personalisierungseinstellungen Schritt für<br>Schritt fest. Sie entscheiden, welche Einstellungen aktiviert<br>oder deaktiviert sind, damit die Inhalte und die Werbung,<br>die Ihnen angezeigt werden, Ihren Vorstellungen<br>entsprechen. | Sie haben Kontrolle über die von |
| Unte<br>jeder | r account.google.com können Sie Ihre Einstellungen<br>zeit ändern                                                                                                    | deren Nutzung                    |
|               |                                                                                                    |                                  |

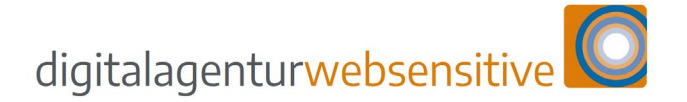

83569 Vogtareuth

Tel. +49 8038 - 90957 30

info@websensitive.de

Schritt 9 – Privatsphärencheck bestätigen und Datenschutzerklärung zustimmen

Schritt 10 – Unternehmerdashboard – Unternehmen zu Google Hinzufügen wählen

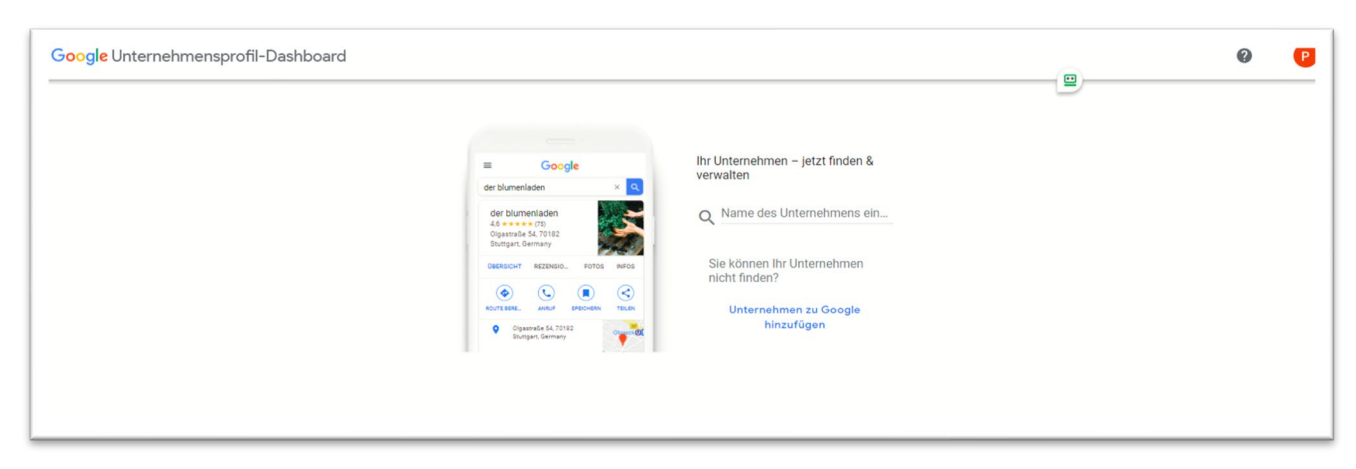

Schritt 11 – Unternehmerdashboard – Unternehmensprofil Namen einge-Ben – Kategorie Wählen und weiter

| <ul> <li>Constant of the set of the set</li></ul> | Google Unternehmensprof | iil-Dashboard |        |                                                                                                    | Ø | P |
|----------------------------------------------------------------------------------------------------|-------------------------|---------------|--------|----------------------------------------------------------------------------------------------------|---|---|
| Google   *****   Unternehmensprofil erstellen Denzielektive Unternehmensbaargers* Psychotherapeut Sie könnek Alzeptieren Sie diese Nutzungsbedingungen und die Daterschutzerklärung Wuter                                                                                                    |                         | ÷             |        | Profil erstellen                                                                                                    |   |   |
|                                                                                                    |                         |               | Google | Unternehmensprofil erstellen<br>Potenzielle Kunden finden Sie dann in der Google Suche und auf<br>Google Maps leichte<br>Uterrehmensstates<br>Helpraktiker<br>Uterrehmensstategore*<br>Psychotherapeut<br>Sie Konen Kategorien später noch ändern oder weitere hinzufügen.<br>Men Sie fortfähren, akzepteren Sie diese Nutzungsbedingungen und<br>die Datenschutzerklärung |   |   |

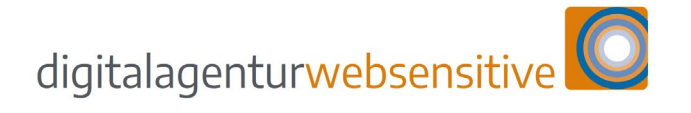

83569 Vogtareuth

Tel. +49 8038 - 90957 30

info@websensitive.de

#### SCHRITT 12 – STANDORT HINZUFÜGEN JA UND WEITER

| Google Unternehmensprofil-Dashboard |                                                                                                    |                                                                                                    | 0 | P |
|-------------------------------------|----------------------------------------------------------------------------------------------------|----------------------------------------------------------------------------------------------------|---|---|
| ¢                                   | Coogle       *****       *       *       *       *       *       *       *       *       *       * | Portil erstellen         Möchten Sie einen Standort<br>hinzufügen, den Kunden aufsuchen<br>können – zum Beispiel ein<br>Ladengeschäft oder ein Büro?         Muter, die nach ihrem Unterrehmen suchen, können diesen Standort<br>dan auf Google Maps und in der Google Suche sehen. <ul> <li>Ja</li> <li>Neit</li> </ul> |   |   |

### SCHRITT 13 – ADRESSDATEN EINGEBEN UND WEITER

|              |        |                         |   | _ |
|--------------|--------|-------------------------|---|---|
| <del>~</del> |        | Profil erstellen        |   |   |
|              | Google | Wie lautet die Adresse? |   |   |
|              | ****   | Deutschland             | v |   |
|              | 0000   | Adresse                 |   |   |
| ſ            | /      | Postfeitzahl            |   |   |
|              |        | Stadt                   |   |   |
|              | · —    | Weiter                  |   |   |

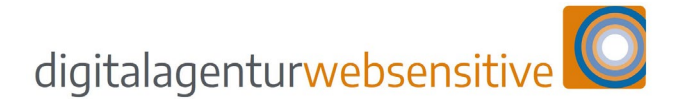

83569 Vogtareuth

Tel. +49 8038 - 90957 30

info@websensitive.de

#### Schritt 14 – Google Vorschlag wählen oder keines davon und weiter

| ÷ |          | Profil erstellen                                                                                                    |  |
|---|----------|----------------------------------------------------------------------------------------------------|--|
|   | Google   | Ist dies Ihr Unternehmen?                                                                                                    |  |
|   |          | Anscheinend gibt es für ihr Unternehmen schon ein Frofi in der<br>Google Such oder auf Google Maze. Wenn ihr Greschäft unten<br>aufgeführt ist, wilhel se es aus. Wir unterstützen Sie dann dabei, ihr<br>Unternehmensprofi zu verbessern. |  |
|   |          | O Psychotherapie Heilipraktiker und Theta Healing<br>Orban<br>Salinstraße 8<br>01522 7719565                                                                                                    |  |
|   | · · ·    | Csaba Schmitz, Heilpraktiker für Psychotherapie<br>Ebenberger 5fr. 2<br>0176 56952335                                                                                                    |  |
|   | 0        | Praxis für Psychotherapie (nach dem<br>Heiprastlikergesetz)<br>Graf-Lamberg Weg 6<br>080312080092                                                                                                    |  |
|   | <u> </u> | Keins davon                                                                                                    |  |

#### SCHRITT 15 – LIEFERSERVICE NACH WUNSCH VERNEINEN UND WEITER

| G <mark>oogle</mark> Unternehmensprofil-Dashboar | d      |                                                                                                    | 0 0 |
|--------------------------------------------------|--------|----------------------------------------------------------------------------------------------------|-----|
| <del>~</del>                                     |        | Profil erstellen                                                                                                    |     |
|                                                  | Google | Bieten Sie einen Lieferservice bzw.<br>Büro- und Heimdienste an?<br>wers Se betroielseuto liefer oder funderbeurche achieten |     |
|                                                  |        | können Sie angeben, wie groß ihr Einzugsgebiet ist<br>O Ja                                                                   |     |
|                                                  |        | Nein     Weiter                                                                                                    |     |
|                                                  |        | _                                                                                                    |     |
|                                                  | ·      |                                                                                                    |     |
|                                                  |        |                                                                                                    |     |
|                                                  |        |                                                                                                    |     |

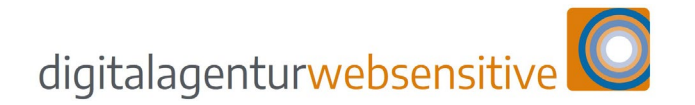

83569 Vogtareuth

Tel. +49 8038 - 90957 30

info@websensitive.de

# Schritt 16 – Telefonnummer und Webseitenadresse eingeben und weiter (https://www.ihredomain.de)

| ← |        | Profil erstellen                                                                                      |  |
|---|--------|----------------------------------------------------------------------------------------------------|--|
|   | Google | Kontaktdaten hinzufügen                                                                               |  |
|   |        | Sie können Ihrem Google Unternehmensprofil eine Telefonnummer,<br>eine Website oder beides hinzufügen |  |
|   |        | Kontakttelefonnummer                                                                                  |  |
|   | ,      | URL Ihrer aktuellen Website                                                                           |  |
|   | · = 79 | Ich habe keine Website                                                                                |  |
|   |        | Überspringen Weiter                                                                                   |  |
|   | ° ——   |                                                                                                    |  |

## SCHRITT 17 – AUSWÄHLEN UND WEITER

| 300gle Unternehmensprofil-Dashboard |                                                                                                    | 0 | P |
|-------------------------------------|----------------------------------------------------------------------------------------------------|---|---|
| Coogle                              | Profil enselement         Informient bleibene         Water         Informient bleibene         Informient bleibene <td></td> <td></td> |   |   |

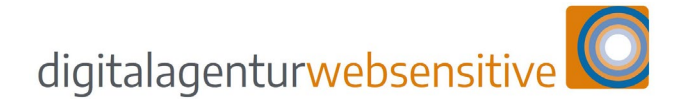

83569 Vogtareuth

Tel. +49 8038 - 90957 30

info@websensitive.de

SCHRITT 18 – BESTÄTIGUNGSMETHODE WÄHLEN UND WEITER (PER POSTKARTE EMP-FOHLEN, ES KOMMT INNERHALB VON EINIGEN TAGEN EINE UNSCHEINBARE GOOGLE KARTE MIT DEM BESTÄTIGUNGSCODE FÜR DIE ADRESSE)

| 0 - A                                 | Bestätigen                                                                                                    |
|---------------------------------------|----------------------------------------------------------------------------------------------------|
| Google                                | Bestätigungsmethode auswählen                                                                                                    |
|                                       | Damit Sie dieses Unternehmen auf Google uneingeschränkt<br>verwaiten und repräsentieren können, müssen Sie<br>bestätigen, dass Sie der Inhaber sind. Wählen Sie aus, wie<br>Sie einen Bestätigungscode erhalten möchten. Weitere<br>Informationen |
| · · · · · · · · · · · · · · · · · · · | Code durch einen aufomatisierten Anruf unter dieser Nummer<br>durchgeban.<br>Hierfür faller Standardgebühren an.<br>Sprache<br>Deuts.                                                                                                    |
| 0                                     | Per Postkarte                                                                                                    |

ES FOLGEN WEITERE MÖGLICHKEITEN FÜR SIE, IHR PROFIL UND IHRE UNTERNEH-MENSINFORMATIONEN ANZUPASSEN. SIE KÖNNEN FOTOS HOCHLADEN UND WEI-TERE INFORMATIONEN ANGEBEN. LETZTENDLICH KÖNNEN SIE ALL DAS AUCH SPÄ-TER NOCH BEARBEITEN, WENN SIE DURCH DIE HIER GENANNTEN SCHRITTE GEGAN-GEN SIND.